## Sportity app Personal Documents user guide and log in for the Team Representative

This is a Personal Document account for the channel:

**Step 1.** Download the Sportity app. If you already have it, make sure you have the latest version (update the app).

**Step 2.** Please log in to the event channel with the following password:

**Step 3.** Select the menu on upper right corner (3 dots) and select "Login".

**Step 4.** Then please scan the QR code which you received at **the adminstraive checks** 

After logging in, the organiser will be able to send you documents which only you can see. Also, some documents might give you a possibility to answer if the document contains a request or a question.

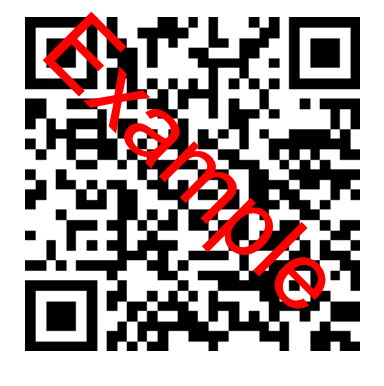

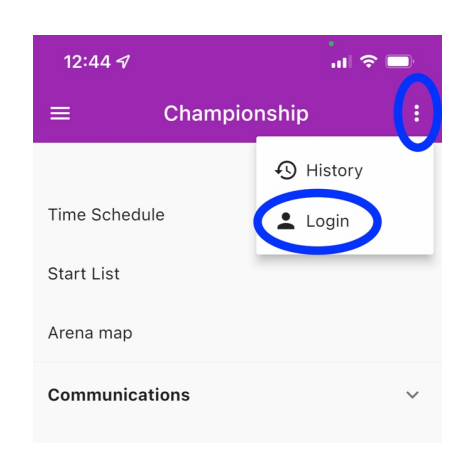

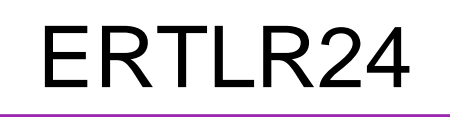